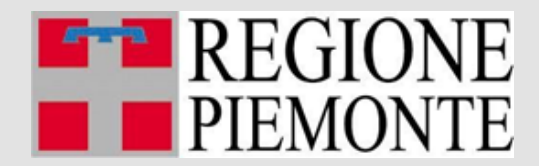

## BANDO CONTRIBUTI PER LO SVILUPPO ECOSOSTENIBILE DELLA MOBILITÀ DELLE IMPRESE PIEMONTESI – LINEA C VELOCIPEDI

DGR Regione Piemonte N. 17 - 3928 del 15 ottobre 2021 DD 721/A1602B del 16/11/2021 pubblicata sul BUR Regione Piemonte n. 4652 il 18/11/2022

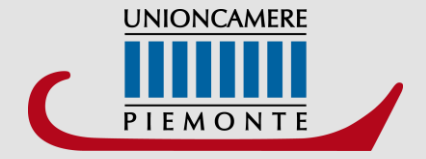

Per l'invio telematico della pratica è necessario essere registrati a: <u>servizi di consultazione e</u> <u>invio pratiche</u> di Telemaco secondo le procedure disponibili all'indirizzo: <u>www.registroimprese.it</u>

Se l'impresa NON fosse ancora in possesso delle credenziali dovrà registrarsi e riceverà entro 48 ore una e-mail con credenziali per l'accesso.

#### **ATTENZIONE:**

- La registrazione al sito <u>www.registroimprese.it</u> è necessaria per accedere al sito http://webtelemaco.infocamere.it e per inviare la domanda di contributo.
- È necessario essere in possesso o CIE 3.0 o SPID liv.2 o CNS
- È necessario essere in possesso di un indirizzo PEC
- È necessario essere in possesso di FIRMA DIGITALE

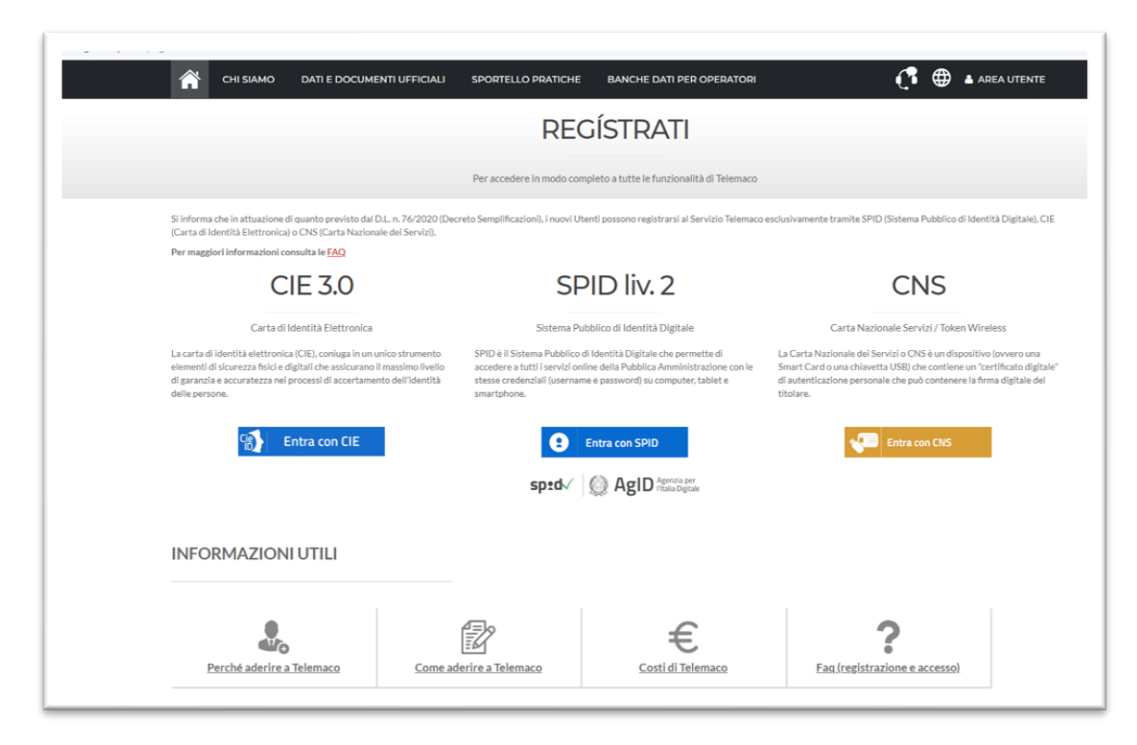

### **ACCEDIAL SITO:**

www.registroimprese.it

e clicca su AREA UTENTE per procedere con la registrazione

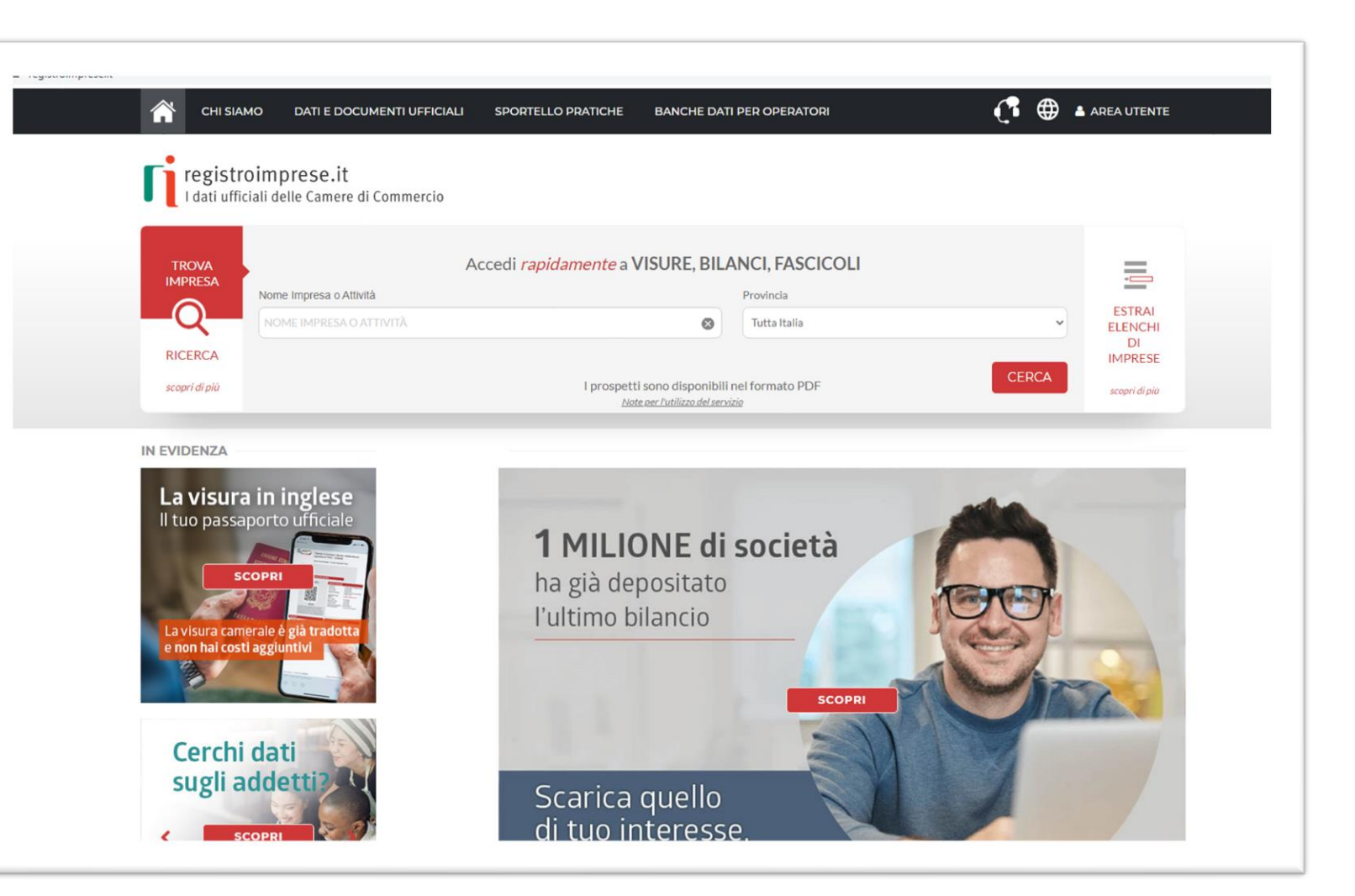

## **Clicca su REGISTRATI**

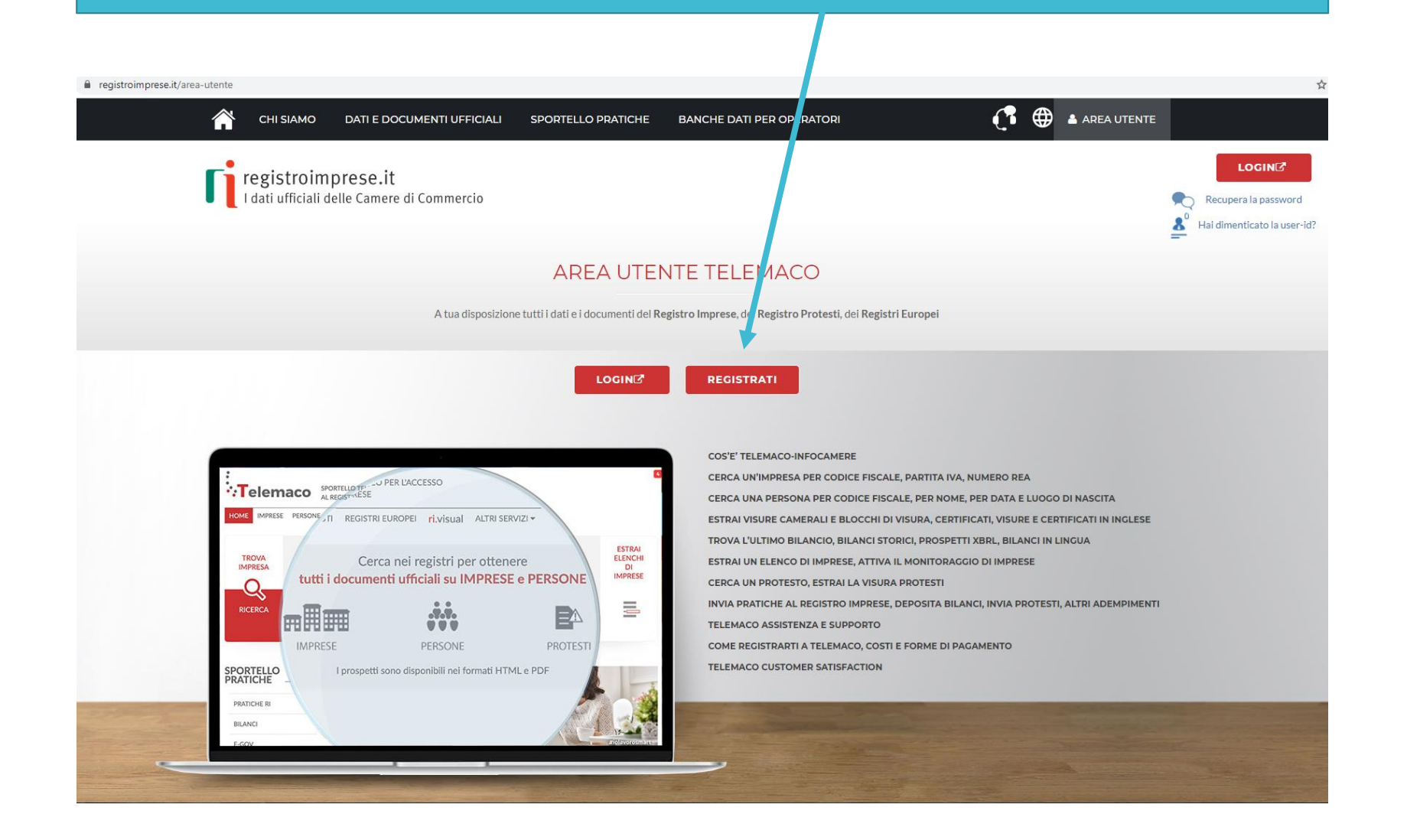

## Completa con i tuoi DATI ANAGRAFICI e clicca su <u>PROSEGUI</u>

| C 🕜 🛈 Non sicuro   www.         | registroimprese.it/registrazione          |                                                                         |                                                                                                |                                                          |                       |
|---------------------------------|-------------------------------------------|-------------------------------------------------------------------------|------------------------------------------------------------------------------------------------|----------------------------------------------------------|-----------------------|
|                                 | ATI E DOCUMENTI UFFICIALI                 | SPORTELLO PRATICHE                                                      |                                                                                                |                                                          | 🛔 AREA UTENTE         |
| Per completare la re            | gistrazione è necessario essere in        | possesso di un dispositivo di <mark>Firma Dig</mark> il                 | tale.                                                                                          |                                                          |                       |
|                                 |                                           |                                                                         |                                                                                                |                                                          |                       |
| DATI ANAGRAFICI                 | ped 📰 Sei in posses                       | so di un'identità digitale (SPID liv.2                                  | CNS)? PROSEGUI                                                                                 |                                                          |                       |
| f Inserisci i dati della persor | na fisica intestataria del contratto e, i | nel caso del profilo 'Consultazione + Invio I                           | Patiche + Richiesta Certificati' anche della                                                   | a firma digitale. Successivan                            | nente sarà chiesto di |
| specificare se opera in pro     | prio o in rappresentanza di un'impre:     | sa, uno studio o un'associazione.                                       |                                                                                                |                                                          |                       |
| Cognome *                       | Nome*                                     | Data                                                                    | di nascita *                                                                                   |                                                          |                       |
|                                 |                                           |                                                                         |                                                                                                |                                                          |                       |
| Nazione di nascita *            | Provincia di nasc                         | ita * Comu                                                              | ne di nascita *                                                                                |                                                          |                       |
|                                 | •                                         |                                                                         |                                                                                                |                                                          |                       |
| Codice Fiscale *                |                                           |                                                                         |                                                                                                |                                                          |                       |
|                                 |                                           |                                                                         |                                                                                                |                                                          |                       |
| Indirizzo e-mail                |                                           | A questo indirizzo ti sara no col<br>indirizzo di Posta Certifi ata (PE | municati user-id e password per l'accesso a<br>EC), verificare che sia abilitato alla ricezion | al servizio. Nel caso si indich<br>le di e-mail NON PEC. | ni un                 |
|                                 |                                           |                                                                         |                                                                                                |                                                          |                       |
|                                 |                                           | PROSEGUI                                                                |                                                                                                |                                                          |                       |
| -                               |                                           |                                                                         |                                                                                                |                                                          |                       |
| NFORMAZIONI U                   | TILI                                      |                                                                         |                                                                                                |                                                          |                       |

# SELEZIONA IL TUO PROFILO:

Clicca <u>PRIVATO</u> se presenti la domanda su DELEGA dell'impresa

Clicca <u>IMPRESA</u> se sei il legale rappresentante dell'impresa che presenterà la domanda

| 1                                                                                                    | _ 2                                                                                                 | — 3 —                                                | — 4 —                             | - 5                        | AAI DIMENTICATO LA USER-ID?                                        |
|----------------------------------------------------------------------------------------------------|----------------------------------------------------------------------------------------------------|------------------------------------------------------|-----------------------------------|----------------------------|--------------------------------------------------------------------|
| ROFILO E<br>ATI ANAGRAFICI                                                                                     | DATI PER<br>FATTURAZIONE                                                                            | RIEPILOGO                                            | ADESIONE                          | FIRMA                      | CLICCA PER INFORMAZIONI                                            |
| DATI PER FATTUR<br>ntestatario del contra<br>Pofilo selezionato: TE<br>RATICHE + RICHIES<br>Il contratto può e | RAZIONE<br>tto: I<br>LEMACO - CONSULTAZIONE +<br>TA CERTIFICATI<br>pssere intestato a ad una person | modifica<br>INVIO<br>na física, ad un'impresa o ad u | no studio associato. Anche nel c  | aso di impresa o studio    | associato è necessario indicare una persona fisica di riferimento. |
| che, in caso di pr                                                                                             | ofilo Telemaco - Consultazione                                                                      | + Invio Pratiche + Richiesta C                       | ertificati, dovrà essere titolare | lel certificato di firma d | ligitale con cui verrà sottoscritto il contratto.                  |
| 2016 CONTRACTOR                                                                                                | oppure in qualità d                                                                                 | i legale rappresentante o di ir                      | ncaricato alla sottoscrizione pe  | conto di:                  |                                                                    |
| atturazione:                                                                                                   |                                                                                                    |                                                      |                                   |                            |                                                                    |
| Fatturazione:                                                                                                  | Impresa                                                                                             |                                                      |                                   |                            |                                                                    |
| Fatturazione:                                                                                                  | Impresa     Studio profession                                                                       | nale o Professionista                                |                                   |                            |                                                                    |

## Inserisci i dati richiesti:

se hai selezionato il profilo: <u>PRIVATO</u> Inserisci i dati personali
se hai selezionato il profilo <u>IMPRESA</u> inserire la ragione sociale.

|                                         | DATI E DOCUMENT        | UFFICIALI             | SPORTELLO PRATICH                            | E                                     |                            | C ENC          | AREA UTENTE |
|-----------------------------------------|------------------------|-----------------------|----------------------------------------------|---------------------------------------|----------------------------|----------------|-------------|
| SEDE<br>[] I dati indicati in questa se | vilone saranno riporta | stī nell'lintes tazās | ne delle latture di pagamen                  | te                                    |                            |                |             |
| ⊠ Indirizzo e-mail *                    |                        | A quest<br>conto      | o Indirizzo saranno spedite a                | e l'atture di pagamento a fronte di o | gni ricarica del           |                |             |
| Nazione *                               | cione + Invio Pratiche | + Richiesta Cert      | ificati" è disponibile solo per<br>(Impress) | Imprese/Studi Professionali/Assoc     | ilazioni di Categoria con: | sede in Italia |             |
| ITALIA                                  |                        |                       |                                              |                                       |                            |                |             |
| Provincia *                             | Comune*                | •                     | Indirizzo *                                  |                                       | CAP                        |                |             |
| Telefono *                              |                        | Fax                   |                                              | Numero di cellulare                   |                            |                |             |
| Categoria *                             |                        |                       | Personalizza *                               |                                       |                            |                |             |
| ALTRO                                   |                        | •                     | ASSOCIAZIONE                                 |                                       |                            |                |             |
|                                         |                        |                       | P                                            | ROSEGUI                               |                            |                |             |
|                                         |                        |                       | Ρ                                            | ROSEGUI                               |                            |                |             |

## Nella sezione RIEPILOGO DEI DATI INSERITI cliccare su PROSEGUI

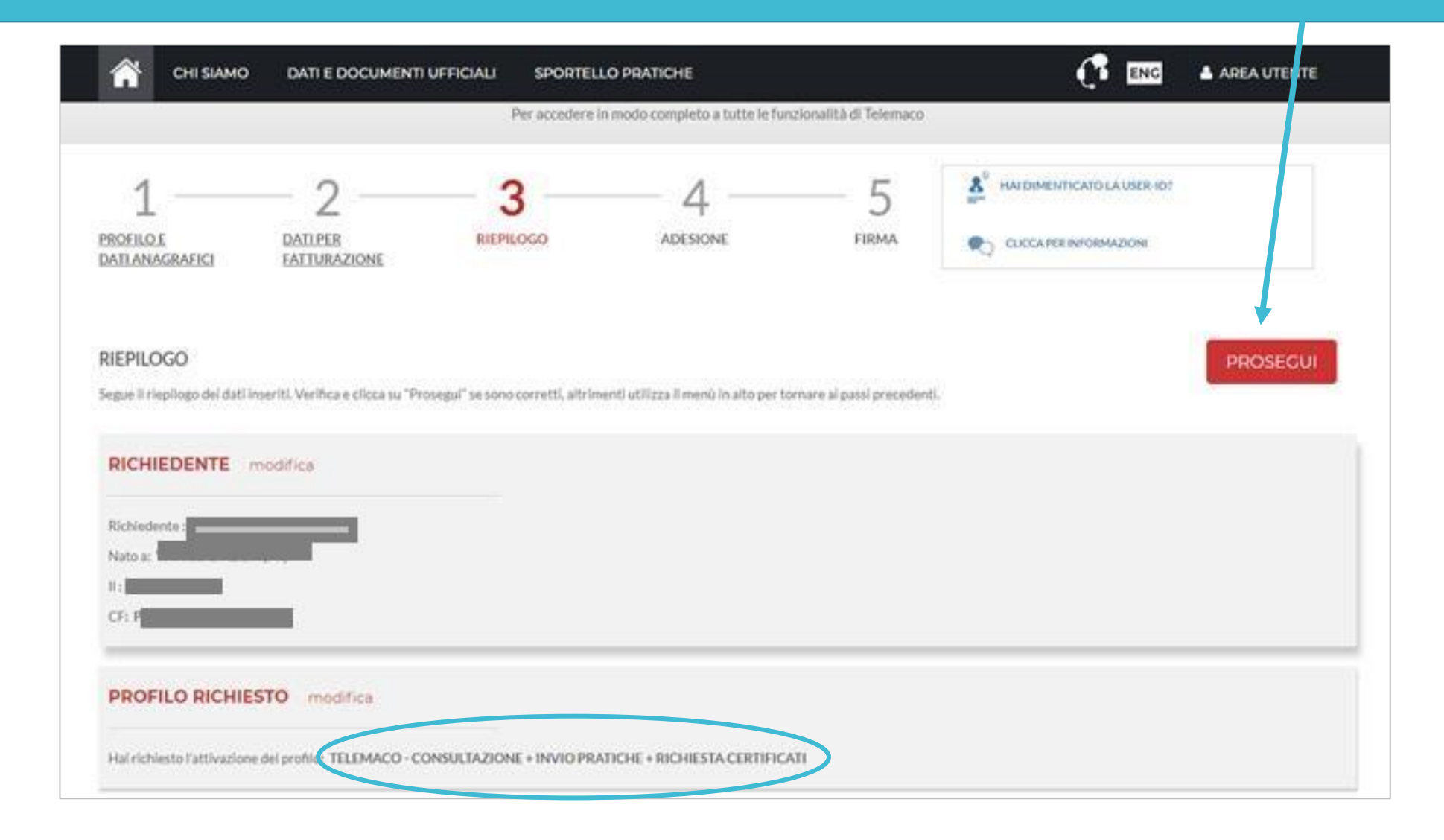

## ACCETTA LE CONDIZIONI CONTRATTUALI

(ricordiamo che la sottoscrizione del contratto con Infocamere non comporta alcun costo)

| ⇒ C ∆ | ) (i) www.registroimp                                                                                                    | rese.it/registrazione?p_auth=h                                                                                                    | HfwDgEE&p_p_id=1_W/                                                                                                    | AR_RIregistrazioneportlet8                                                                                                    | kp_p_lifecycle=1&p_p_                                                                                                    | state=normal&p_p_mode=view&p_p_col_id=column-2                                                                                                    | &p_p_c       |
|-------|----------------------------------------------------------------------------------------------------|----------------------------------------------------------------------------------------------------|----------------------------------------------------------------------------------------------------|----------------------------------------------------------------------------------------------------|----------------------------------------------------------------------------------------------------|----------------------------------------------------------------------------------------------------|--------------|
|       | CHI SIAMO                                                                                                    | DATI E DOCUMENTI UFFICIAL                                                                                                    | J SPORTELLO PRATIO                                                                                                    | CHE                                                                                                    |                                                                                                    | 👔 ENG 🔺 AREA UTEN                                                                                                    | пе           |
|       |                                                                                                    |                                                                                                    |                                                                                                    | REGISTRA                                                                                                    | TI                                                                                                    |                                                                                                    |              |
|       |                                                                                                    |                                                                                                    | Per accedere                                                                                                    | in modo completo a tutte le fur                                                                                                    | nzionalità di Telemaco                                                                                                    |                                                                                                    |              |
|       | 1<br>PROFILOE<br>DATLANAGRAFICI                                                                                                    | DATI PER<br>FATTURAZIONE                                                                                                    |                                                                                                    | ADESIONE                                                                                                    |                                                                                                    | LICCA PER INFORMAZIONI                                                                                                    |              |
|       | ADESIONE<br>Per completare la tua richies<br>conferma la tua scelta digita<br>entrare in possesso di user-1                                                                                                    | sta leggi ed accetta espressamente, sco<br>ando nella apposita finestra il codice che<br>id e password di accesso al servizio.                                                                                                    | rrendo i box di testo qui riport<br>e compare nell'immagine in fon                                                                                                    | ati, le condizioni di erogazione de<br>do a questa pagina: se non riesci                                                                                                    | il servizio che hai selezionato<br>a leggerio hai la possibilita' di                                                                                                    | Decidi infine se intendi consentire il trattamento dei tuoi dati persona<br>generarne uno nuovo. Dopo la conferma saraì avvisato delle modalita                                                                                                    | ili e<br>per |
|       | Leggi e accetta esplicitame<br>registroimp<br>redi efficier della Came                                                                                                    | ente le condizioni qui sotto riportate<br>prese.it                                                                                                    |                                                                                                    |                                                                                                    |                                                                                                    | IC                                                                                                    | î            |
|       | CONDIZIONI GENERALI D<br>1. Definizioni<br>1.1 Camere di Commercio<br>1.2 InfoCamere: la società<br>registr cameral: garantando<br>1.3 Uterte: il soggetto che a<br>1.4 IConto: servizio di paga<br>2. Oggetto<br>2.1 Con il presente Contradi<br>sotto riportato denominato " | I EROGAZIONE DEL SERVIZIO TELEMAC<br>se gli enti pubblici che, attraverso la propria se<br>consortile di informatica per azioni delle Cari<br>o la consultazione e l'esseuzione degli ademy<br>socode on-line al servizio Telemaco per fruir<br>imento prestato da infoCamere, giusta autori<br>to infoCamere, nell'infaresse e per conto delli<br>Tabella servizi ed oneri connecal" (di seguito | o PER ACCESSO ALLA CONSU<br>poletà consortile infocamere, svoig-<br>nere di Commercio, con sede legal<br>pimenti telematici ai sensi della sensi<br>delle operazioni indicate nell'art.2<br>zzazione riasciata dalla Banca d'it<br>e Camere di Commercio, concede<br>anche "Tabella"). | LTAZIONE<br>ono le funzioni di tenuta del Registro I<br>e in Roma, via G.B.Morgagni n.13, ch<br>mativa vigente e provvedendo all'appi<br>, previs socettazione delle presenti oc<br>alla in data 03/01/2013.<br>all'Utente, che accetta, l'accesso al si | mprese, del Repertonio Economio<br>e, nell'interesse e per conto delle<br>licazione e all'incasso degli oneri<br>indizioni generali di contratto.<br>envizio Telemaco (di seguito "Sen | to Amministrativo e degli altri registri ed albi ad essa attribuiti dalla legge.<br>Camere di Commercio, assicura e gestisce i servizi di accesso ch-line ai<br>connessi.<br>vizio"), che consente di fruire on-line delle operazioni indicate nell'Allegato |              |
|       | In particolare, il servizio Tele                                                                                                    | emaco consente all'Utente, a titolo esemplific<br>strarra dati a don menti del Revistro delle in<br>ente la condizioni qui sotto sinostate                                                                                                    | ativo, di:<br>masa di miralitart R della I., n 580                                                                                                    | (1003.a.s.m.)a relativa norma ettuati                                                                                                    | va a dal Ranistro informativo dai                                                                                                    | Profesti di cui, all'art 3 his della I., n 491/1006 e relative norme attuative:                                                                                                    | *            |

### Clicca su **PROSEGUI:**

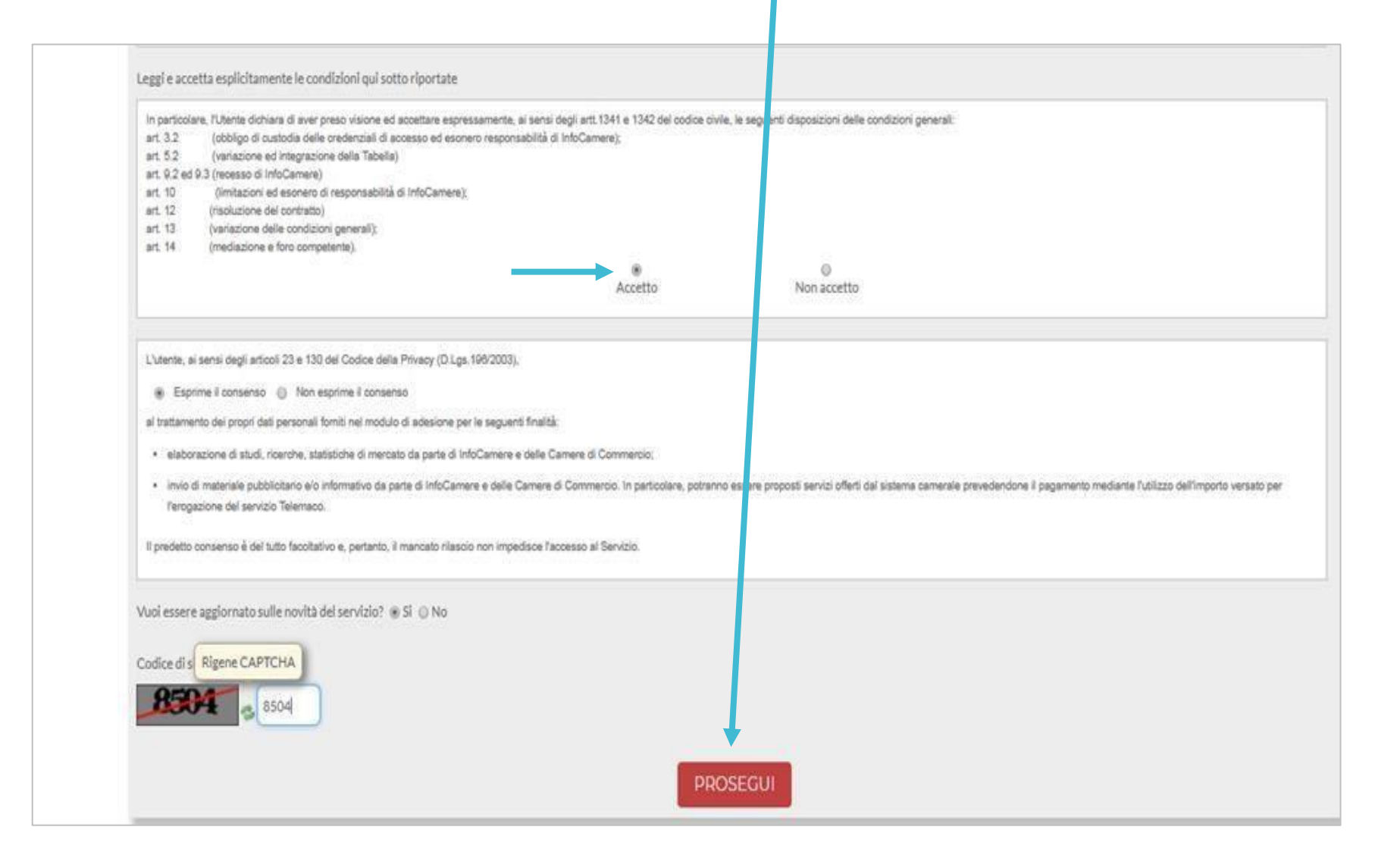

Scarica il contratto, **FIRMALO DIGITALMENTE** e **RIALLEGALO COME DA INDICAZIONI**. Entro <u>**48 ore**</u> riceverai alla mail indicata in fase di registrazione le credenziali per accedere alla fase di domanda sul sito: webtelemaco.infocamere.it

| ← ⇒ ⊂ ☆                | <ol> <li>www.registroimprese.i</li> </ol> | t/registrazione?p_auth=hHfwDgEE&p_p_id=1_WAR_RIregistrazioneportlet&p_p_lifecycle=1&p_p_state=normal&p_p_mode=view&p_p_col_id=column-2&p_                                                                                                    |
|------------------------|-------------------------------------------|----------------------------------------------------------------------------------------------------|
|                        |                                           | DATI E DOCUMENTI UFFICIALI SPORTELLO PRATICHE                                                                                                    |
|                        | FIRMA E INVIA                             |                                                                                                    |
|                        | Gentile <b>per completare la tua ric</b>  | hiesta di adesione devi inviare una copia firmata delle condizioni di erogazione del servizio.                                                                                                    |
|                        | a) SCARICA                                | a) Scarica e prendi visione delle CONDIZIONI GENERALI                                                                                                    |
|                        | b) FIRMA                                  | <ul> <li>b) Sottoscrivile con il tuo dispositivo di firma digitale</li> <li>L'intestatario della firma deve coincidere con l'intestatario delle CONDIZIONI GENERALI</li> <li>Le CONDIZIONI GENERALI che firmi e invii devono essere esattamente quelle scaricate al passo A</li> </ul> |
|                        | ¢) INVIA                                  | c) Spedisci le CONDIZIONI GENERALI firmate (*.pdf.p7m) direttamente da qui: SFOGLIA Seleziona file: INVIA                                                                                                    |
|                        | d) ESITO                                  | d) Entro 48 ore lavorative dall'invio della proposta riceverai al tuo indirizzo e-mail user-id e password di accesso al servizio con le quali potrai collegarti a Telemaco.                                                                                                    |
| w.registroimprese.it/r | egistrazione?p_p_id=1_WAR_F               | Iregistrazioneportlet&p_p_lifecycl                                                                                                    |
| contratto.pdf          | ~                                         |                                                                                                    |

Prima di iniziare la procedura di presentazione della domanda scarica dal sito:

#### www.pie.camcom.it

nella sezione «Amministrazione trasparente – Avvisi, gare e contratti – Bandi per contributi», la modulistica necessaria relativa al Bando: Mobilità ecosostenibile -21RV

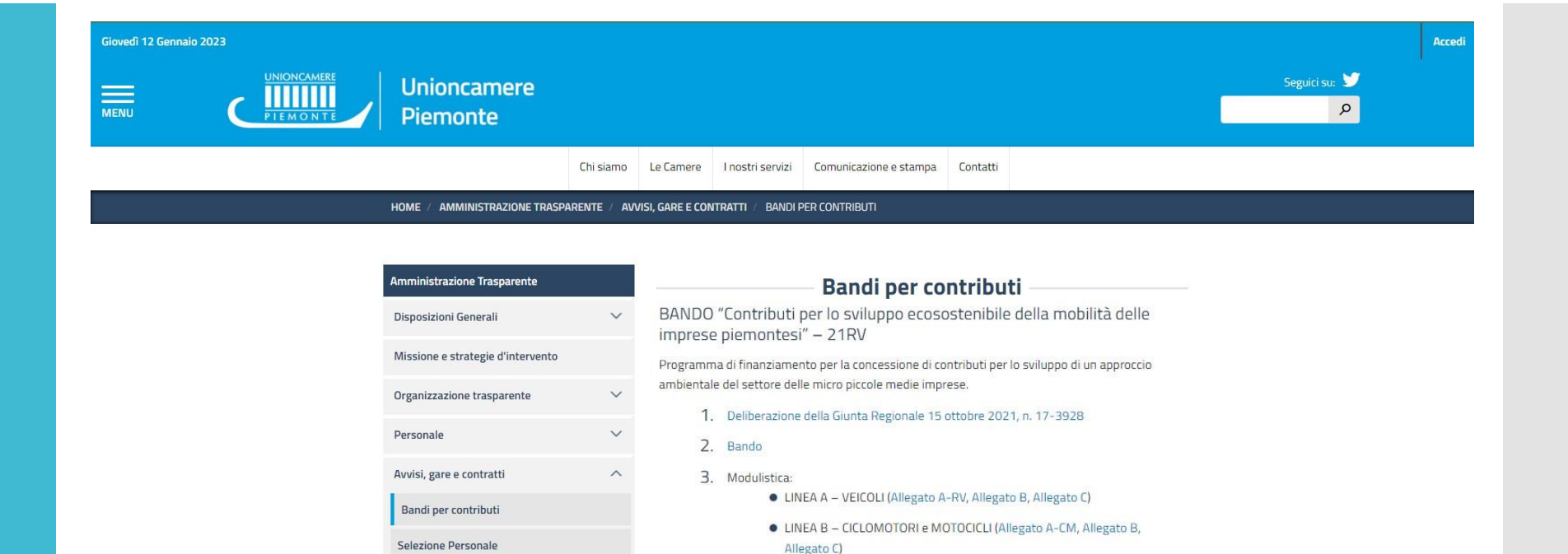

Bandi di gara e contratti

Elenco Contratti

Elenco Fornitori

Avvisi di indagini di mercato

Per info: bando.sviluppoambientale@pie.camcom.it

4. Presentazione bando (LINEA A, LINEA B, LINEA C)

5. Guida alla compilazione (LINEA A, LINEA B, LINEA C)

6. Guida alla consultazione del libretto di circolazione

10. Link alla registrazione della presentazione del Bando

9. Aggiornamento delle domande pervenute

11. Modulistica rendicontazione:

RV)

7. Guida al Move-IN

8. FAQ

• LINEA C - VELOCIPEDI (Allegato A-EB, Allegato B, Allegato C)

LINEA A - VEICOLI (Allegato D - Allegato E-RV - Allegato F - Allegato G-

• LINEA B - CICLOMOTORI E MOTOCICLI (Allegato D - Allegato E-CM -

Allegato F - Allegato G-CM - Allegato H-CM)

## **2. PRESENTA LA DOMANDA DI CONTRIBUTO** Accedi al sito: webtelemaco.infocamere.it seleziona «Servizi e-gov»

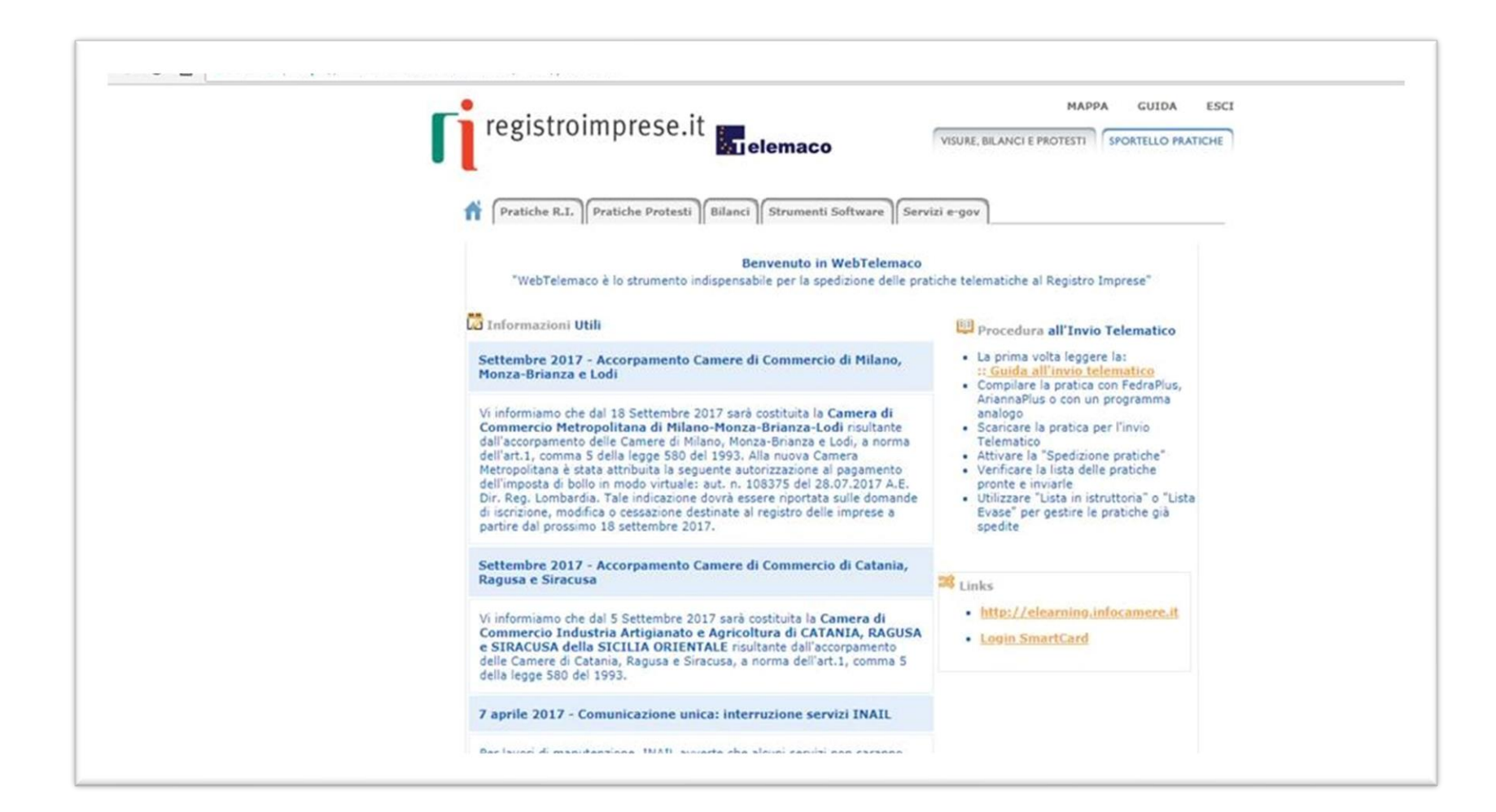

Nel caso di NUOVA PROFILAZIONE prima di proseguire clicca su procedi e **CONFERMAI TUOI DATI** ANAGRAFICI

| # (                          | Pratiche R.I. Pratiche Protesti Bilan                                                                                                    | ci Strumenti Software Servizi e-gov                                                                                                    |
|------------------------------|----------------------------------------------------------------------------------------------------|----------------------------------------------------------------------------------------------------|
|                              | atalli Televentini i Consini Coltoneo Manne                                                                                                    |                                                                                                    |
| spe                          | setem relematici Servizi Sortivale House                                                                                                    |                                                                                                    |
| erv. e-(                     | Gov > Sportelli Telematici                                                                                                    |                                                                                                    |
| Sorvizi d                    | li snadiziona nesticha talamaticha nae                                                                                                    | PE-Covernment                                                                                                    |
| ervizi o                     | specizione pratiche telematiche per                                                                                                    | r c-ouvernment.                                                                                                    |
| Sabato                       | di acquisizione delle Pratiche da parte de<br>dalle ore 8.00 alle 14.00. Al di fuori di que                                                                                                    | egli Sportelli Telematici è attivo dal Lunedi al Venerdi dalle ore 8.00 alle 19.00<br>esti orari è comunque possibile usufruire delle funzioni di preparazione ed inol                                  |
| iello Prat                   | tiche Telematiche che verranno acquisite d                                                                                                    | dallo Sportello alla successiva apertura.                                                                                                    |
| NEWS                         | Per visualizzare la pagina completa delle                                                                                                    | e news, cliccare qui                                                                                                    |
| . 3                          | 0 dicembre 2017 - El costituita la Cam                                                                                                    | nera di commercio industria artigianato e agricoltura Chieti Pescara                                                                                                    |
|                              | sultante dall'accorpamento delle Camere d                                                                                                    | di Chiati a Parcara a norma dall'art 1 comma 5 dalla langa 590 dal 1002                                                                                                    |
| 113                          |                                                                                                    | si cines e rescara, a norma den art.1, comma s dena legge sob del 1995.                                                                                                    |
| (Fig                         |                                                                                                    | si cines e rescala, a norma sen anti, comma s dena legge sob dei 1995.                                                                                                    |
|                              |                                                                                                    | a cines e rescara, a norma den art.1, comma s dena legge sob del 1993.                                                                                                    |
| Lista S                      | portelli Telematici Disponibili                                                                                                    | a cines e rescara, a norma den art.1, comma s dena legge soo dei 1993.                                                                                                    |
| Lista S                      | portelli Telematici Disponibili                                                                                                    | Corsi e-learning                                                                                                    |
| Lista S                      | portelli Telematici Disponibili<br><u>Ilbi e Ruoli Camerali</u><br>Irevetti e Marchi                                                                                                    | Corsi e-learning                                                                                                    |
| Lista S                      | portelli Telematici Disponibili<br><u>Nbi e Ruoli Camerali</u><br>Irevetti e Marchi                                                                                                    | Corsi e-learning<br>Sono disponibili in modalità e-learning dei corsi gratuiti                                                                                                    |
| Lista S<br>• 4<br>• 8        | portelli Telematici Disponibili<br>Albi e Ruoli Camerali<br>Arevetti e Marchi<br>Certificazioni per l'Estero                                                                                                    | Corsi e-learning Sono disponibili in modalità e-learning dei <u>corsi gratuiti</u> sulla Pratica Telematica E richiesta l'autoregistrazione                                                             |
| Lista S<br>• 4<br>• 6<br>• 6 | portelli Telematici Disponibili<br>Nbi e Ruoli Camerali<br>Brevetti e Marchi<br>Certificazioni per l'Estero<br>Contributi alle Imprese                                                                                                    | Corsi e-learning<br>Sono disponibili in modalità e-learning dei <u>corsi gratuiti</u><br>sulla Pratica Telematica<br>È richiesta l'autoregistrazione                                                    |
| Lista S                      | portelli Telematici Disponibili<br>Nbi e Ruoli Camerali<br>Brevetti e Marchi<br>Certificazioni per l'Estero<br>Contributi alle Imprese<br>Dichiarazione Conformità Impianti                                                                                  | Corsi e-learning Sono disponibili in modalità e-learning dei <u>corsi gratuiti</u> sulla Pratica Telematica E richiesta l'autoregistrazione Servizio assistenza                                         |
| Lista S                      | portelli Telematici Disponibili<br>Ilbi e Ruoli Camerali<br>Irevetti e Marchi<br>Certificazioni per l'Estero<br>Contributi alle Imprese<br>Dichiarazione Conformità Impianti<br>Operatori con l'Estero                                                       | Corsi e-learning Sono disponibili in modalità e-learning dei <u>corsi gratuiti</u> sulla Pratica Telematica E richiesta l'autoregistrazione Servizio assistenza                                         |
| Lista S                      | portelli Telematici Disponibili<br>Albi e Ruoli Camerali<br>Brevetti e Marchi<br>Certificazioni per l'Estero<br>Contributi alle Imprese<br>Dichiarazione Conformità Impianti<br>Operatori con l'Estero<br>Prodotti Agroalimentari Tipici                     | Corsi e-learning Sono disponibili in modalità e-learning dei <u>corsi gratuiti</u> sulla Pratica Telematica È richiesta l'autoregistrazione Servizio assistenza Rivolgiti ad <u>Assistenza Pratiche</u> |
| Lista S                      | portelli Telematici Disponibili<br>Ilbi e Ruoli Camerali<br>Irevetti e Marchi<br>Certificazioni per l'Estero<br>Contributi alle Imprese<br>Dichiarazione Conformità Impianti<br>Operatori con l'Estero<br>Prodotti Agroalimentari Tipici<br>Servizio Metrico | Corsi e-learning Sono disponibili in modalità e-learning dei <u>corsi gratuiti</u> sulla Pratica Telematica E richiesta l'autoregistrazione Servizio assistenza Rivolgiti ad <u>Assistenza Pratiche</u> |

## SELEZIONA CONTRIBUTI ALLE IMPRESE

| C      Sicuro   https://webtelemaco.infocamere.it/newt/public.htm                                                                                                    |                                                                                                    |
|----------------------------------------------------------------------------------------------------|----------------------------------------------------------------------------------------------------|
| registroimprese.it         Image: Construction of the protesting of the protesting of the protestin | MAPPA GUIDA ESC<br>VISURE, BILANCI E PROTESTI SPORTELLO PRATICHE<br>ci Strumenti Software Servizi e-gov                                                                                                    |
| Serv. e-Gov > Sportelli Telematici                                                                                                    |                                                                                                    |
| Il servizio di acquisizione delle Pratiche da parte de<br>il Sabato dalle ore 8.00 alle 14.00. Al di fuori di qui<br>dello Pratiche Telematiche che verranno acquisite d                                                                                                    | r E-Government.<br>Igli Sportelli Telematici è attivo dal Lunedi al Venerdi dalle ore 8.00 alle 19.00 ed<br>esti orari è comunque possibile usufruire delle funzioni di preparazione ed inoltro<br>dallo Sportello alla successiva apertura. |
| NEWS Per visualizzare la pagina completa della<br>• 30 dicembre 2017 - E' costituita la Cam<br>risultante dall'accorpamento delle Camere della<br>• Unite Control III Zelevente la Decombrita                                                                                                    | e news, <mark>cliccare qui</mark><br>nera di commercio industria artigianato e agricoltura Chieti Pescara<br>di Chieti e Pescara, a norma dell'art.1, comma 5 della legge 580 del 1993.                                                      |
| Albi e Ruoli Camerali                                                                                                    | Corsi e-learning                                                                                                    |
| Brevetti e Marchi     Certificazioni per l'Estero     Contributi alle Imprese                                                                                                    | Sono disponibili in modalità e-learning dei <mark>consi gratuiti</mark><br>sulla Pratica Telematica<br>È richiesta l'autoregistrazione                                                                                                    |
| Dichiarazione Conformità Impianti     Operatori con l'Estero                                                                                                    | Servizio assistenza                                                                                                    |
| Prodotti Agroalimentari Tipici     Servizio Metrico                                                                                                    | Rivolgiti ad Assistenza Pratiche                                                                                                    |
| Completamento o modifica registrazione                                                                                                    |                                                                                                    |
| Per completare la registrazione (nel caso di Nuovo<br>Maggion dettagli nella <u>nota disponibile qui</u>                                                                                                    | Utente) o modificare i propri dati già inseriti Procedi »                                                                                                    |

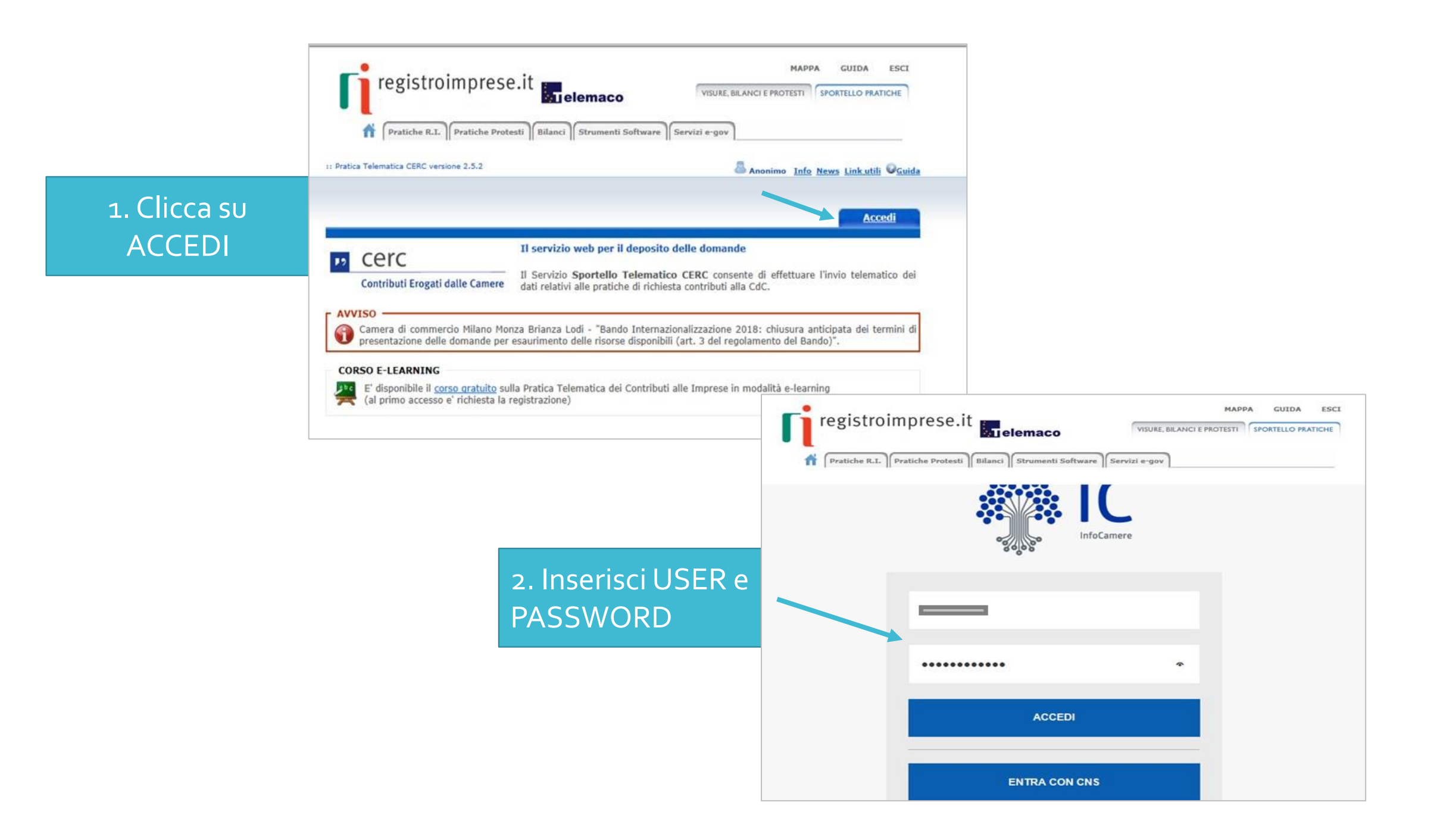

Seleziona «<u>CREA MODELLO</u>» inserisci la <u>PROVINCIA</u> della tua CCIAA e il <u>CODICE FISCALE</u> o il <u>NUMERO REA</u>

| Pratiche R                                                  | R.L. Pratiche Protesti Bilanci | Strumenti Software | ervizi e-gov            |                        |
|-------------------------------------------------------------|--------------------------------|--------------------|-------------------------|------------------------|
| 11 Pratica Telematica CERC v                                | versione 2.5.2                 | Linfo Stat         | o avanzamento pratiche. | News Link utili @Guida |
| Home Cre                                                    | ea Modello Nuova               | Aperte             | Chiuse Stori            | 0                      |
|                                                             |                                |                    |                         |                        |
|                                                             |                                |                    |                         |                        |
| Sede o unità benef                                          | ficiaria: ricerca              |                    |                         |                        |
| Sede o unità benef                                          | ficiaria: ricerca              |                    |                         |                        |
| Sede o unità benef<br>CCIAA                                 | ficiaria: ricerca              |                    |                         |                        |
| Sede o unità benef<br>CCIAA<br>Numero REA<br>Codice fiscale | ficiaria: ricerca              |                    |                         |                        |

# Seleziona «RICHIESTA CONTRIBUTO»

| 11 Pratica Telematica CE                                 | IRC versione 2.5.2                                                                                             |
|----------------------------------------------------------|----------------------------------------------------------------------------------------------------|
|                                                          |                                                                                                    |
| Home                                                     | Crea Modello Nuova Aperte Chiuse Storico                                                                       |
|                                                          |                                                                                                    |
| Sede o unità be                                          | neficiaria: ricerca                                                                                            |
|                                                          |                                                                                                    |
| CCIAA                                                    |                                                                                                    |
| Numero REA                                               | A 0000000                                                                                                    |
| O Codice fisca                                           | ie in the second second second second second second second second second second second second second second se |
|                                                          | Ca                                                                                                    |
|                                                          |                                                                                                    |
| Selezionare il ti                                        | ipo pratica                                                                                                    |
|                                                          | outi                                                                                                    |
| <b>Richiesta Contrib</b>                                 |                                                                                                    |
| Richiesta Contrib<br>Rendicontazione                     |                                                                                                    |
| Rendicontazione<br>Sportello di des                      | tinazione                                                                                                    |
| Richiesta Contrib<br>Rendicontazione<br>Sportello di des | stinazione                                                                                                    |

## Seleziona lo SPORTELLO DI DESTINAZIONE

UNIONCAMERE PIEMONTE

ATTENZIONE: <u>NON</u> selezionare altri sportelli

| ica Telematica CER | C versione 2.5.2  |       |        | Stato avanzamen | to pratiche. News Link | utili Q <u>Guida</u> III <mark>Esci</mark> |
|--------------------|-------------------|-------|--------|-----------------|------------------------|--------------------------------------------|
| Home               | rea Modello       | Nuova | Aperte | Chiuse          | Storico                | _                                          |
| de o unità ben     | eficiaria: ricerc | a     |        |                 |                        |                                            |
| IAA                | MB V              | 20.   |        |                 |                        |                                            |
| Numero REA         | 0000000           |       |        |                 |                        |                                            |
| Codice fiscale     |                   |       |        |                 |                        |                                            |
|                    |                   |       |        |                 |                        | Cerca                                      |
| lezionare il tip   | o pratica         |       |        |                 |                        |                                            |
| chiesta Contribut  | i 🗸               |       |        |                 |                        |                                            |
|                    |                   |       |        |                 |                        |                                            |

## Seleziona: Bando LINEA C - VELOCIPEDI e completa solo i campi contrassegnati da: \*

|                                                       | Ri                   | ichiesta Con | tributi |                                    |                                      |            |
|-------------------------------------------------------|----------------------|--------------|---------|------------------------------------|--------------------------------------|------------|
| Contributo                                            |                      |              |         |                                    |                                      |            |
| Sportello di<br>destinazione                          | Sportello Contributi | - UNIONCAMER |         | E                                  |                                      |            |
| Bando *                                               |                      |              |         |                                    | 2                                    |            |
| Totale spese<br>dichiarate al netto<br>dell' I.V.A. * | , 00                 |              | ſ       | 🝯 Pratica Telematica               | C RC - Internet Explorer             |            |
| Importo                                               | [00]                 |              |         | http://praticacerc                 | .ir focamere.it/ptcr/attore/CaricaBa | Indiaction |
| richiesto *                                           |                      |              |         | 1 elemento trovato.<br>Descrizione | Į.                                   |            |
|                                                       |                      |              |         | 21EB – Bando I                     | LINEA C – VELOCIPEDI ann             | o 2021     |
| Sede o unità benefi                                   | ciaria: dati impresa |              |         | 1 elemento trovato.                |                                      |            |
| Numero REA:                                           |                      |              |         |                                    |                                      |            |
| Codice fiscale:                                       |                      |              |         |                                    |                                      |            |
| Denominazione: *_                                     |                      |              | - 30    |                                    |                                      |            |
| Comune:                                               |                      |              |         |                                    |                                      |            |
| Indirizzo :                                           |                      |              |         |                                    |                                      |            |
|                                                       |                      |              |         |                                    |                                      |            |

In «<u>Imposta di bollo</u> <u>virtuale</u>» lasciare la selezione automatica

«<u>Scaricare il modello</u> <u>Base</u>»

Cliccare su «Nuova Pratica»

| ff Pratiche                                                           | e R.I. ]  Pratiche Protesti ]  Bilanci ]  Strumenti Softw                                              | are Servizi e-gov                                   |
|-----------------------------------------------------------------------|----------------------------------------------------------------------------------------------------|-----------------------------------------------------|
| E-mail                                                                |                                                                                                    |                                                     |
| Modalità pagamer                                                      | nto contributo                                                                                         |                                                     |
| Tipo pagamento *                                                      | Bonifico                                                                                               |                                                     |
| IBAN *                                                                |                                                                                                    |                                                     |
|                                                                       |                                                                                                    |                                                     |
| Imposta di bollo v<br>L'impresa dichiara                              | rirtuale<br>a di appartenere ad una demo categorie esent                                               | i dal versamento dell'imposta di bollo ai sensi del |
| Imposta di bollo v<br>L'impresa dichiara<br>D.P.R. 642 del 26         | rirtuale<br>a di appartenere ad una demo categorie esent<br>.10.1972.<br>O Si O No                     | i dal versamento dell'imposta di bollo ai sensi del |
| Imposta di bollo v<br>L'impresa dichiar.<br>D.P.R. 642 del 26<br>Note | rirtuale<br>a di appartenere ad una deno categorie esent<br>.10.1972.<br>O Si O No                     | i dal versamento dell'imposta di bollo ai sensi del |
| Imposta di bollo v<br>L'impresa dichiar.<br>D.P.R. 642 del 26<br>Note | rirtuale<br>a di appartenere ad una demo categorie esent<br>.10.1972.<br>O Si O No                     | i dal versamento dell'imposta di bollo ai sensi del |
| Imposta di bollo v<br>L'impresa dichiara<br>D.P.R. 642 del 26<br>Note | rirtuale<br>a di appartenere ad una demo categorie esent<br>.10.1972.<br>O Si O No                     | i dal versamento dell'imposta di bollo ai sensi del |
| Imposta di bollo v<br>L'impresa dichiara<br>D.P.R. 642 del 26<br>Note | rirtuale<br>a di appartenere ad una dem categorie esent<br>.10.1972.<br>O Si O No<br>Scarica Modello B | i dal versamento dell'imposta di bollo ai sensi del |

1. Riallega il **«Modello Base»** firmato digitalmente L'ALLEGATO DOVRÀ AVERE ESTENSIONE: <u>.xml.p7m</u>

2. Verifica che lo sportello di destinazione sia **«Unioncamere Piemonte»** 

3. Avvia Creazione

| ft Pratich           | e R.I. Pratiche Protesti Bilanci | Strumenti Software Servi | ti e-gov |   |
|----------------------|----------------------------------|--------------------------|----------|---|
|                      |                                  |                          |          |   |
| Sede o unità heno    | eficiaria: ricerca               |                          |          |   |
| CCIAA                |                                  |                          |          |   |
| CLIAA                | 000000                           |                          |          |   |
| Numero REA           | 0000000                          |                          |          |   |
| O Codice fiscale     |                                  |                          |          |   |
|                      |                                  |                          |          | ļ |
| Soggetto bene Sci    | ario non iscritto al R.I.        |                          |          |   |
| Denominazione/O      | Cognome e Nome: redaelli         |                          |          |   |
| Provincia *:         | Comune *: A                      | ×                        |          |   |
| Indirizzo *:         |                                  | CAP *:                   |          |   |
|                      |                                  | the state of the         |          |   |
| Selezionare il tipo  | o pratica                        |                          |          |   |
| Richiesta Contributi | Selezionare il tipo pratica      |                          |          |   |
| - <u>1</u>           |                                  |                          |          |   |
| Sportello di desti   | nazione                          |                          |          |   |

ALLEGA LA DOCUMENTAZIONE RICHIESTA PRECEDENTEMENTE COMPILATA E FIRMATA DIGITALMENTE

DOCUMENTAZIONE OBBLIGATORIA: <u>Allegato A-EB</u>: Modulo di domanda <u>FATTURA</u> intestata all'impresa che presenta la domanda di contributo

#### **BONIFICO BANCARIO**

**ESTRATTO CONTO:** da cui si evinca che l'esborso sia avvenuto dal conto corrente dell'impresa/titolare/legale rappresentante

**DOCUMENTAZIONE DI SUPPORTO** (SOLO ED ESCLUSIVAMENTE IN CASO DI DELEGA):

Allegato B: Procura per la presentazione della domanda di contributi

<u>Allegato C:</u> Dichiarazione sostitutiva dell'atto di notorietà per soggetti che non hanno posizione INPS/INAIL

| 📑 registroimprese.it 📾                                    |                            | марра                 | GUIDA ESC          |
|-----------------------------------------------------------|----------------------------|-----------------------|--------------------|
| elemaco                                                   | VISURI                     | E, BILANCI E PROTESTI | SPORTELLO PRATICHE |
|                                                           |                            |                       |                    |
| Pratiche R.I.    Pratiche Protesti    Bilanci    Strument | i Software    Servizi e-go | ×                     |                    |
| Home Crea Modello Nuova Aperto                            | <u>Chiuse</u>              | Storico               |                    |
|                                                           |                            |                       |                    |
| Allega   Annotazioni   Annulla   Invia Pratica            |                            |                       | Indietro           |
| Scheda dettaglio pratica: I                               |                            |                       |                    |
| Tipo Pratica: Richiesta Contributi                        |                            |                       |                    |
| Denominazione: c                                          |                            |                       |                    |
| Codice Fiscale:                                           |                            |                       |                    |
| Mittanta                                                  |                            |                       |                    |
| Mittente:                                                 |                            |                       |                    |
| Aperta in data:                                           |                            |                       |                    |
| Sportello: Sportello Contributi - UNIONCAMERE PIEMO       | NTE                        |                       |                    |
| Annotazioni mittente:                                     |                            |                       |                    |
|                                                           |                            |                       |                    |
| Lista Allegati:                                           |                            |                       |                    |
| l elemento trovato.                                       |                            |                       |                    |
| Descrizione                                               | Tipo Allegato              | Allegato il           | Operazioni         |
| Modello base                                              |                            |                       | Visualizza         |
| Codice Fiscale: F                                         | MODELLO BASE               | Real Property lies    | Scarica            |
|                                                           |                            |                       |                    |

#### Tutta la documentazione deve essere FIRMATA DIGITALMENTE

Inserire nel riquadro il numero seriale della marca da bollo da 16€ e compilare il modulo in tutte le sue parti

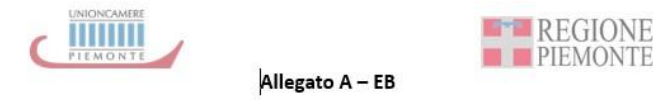

BANDO CONTRIBUTI PER LO SVILUPPO ECOSOSTENIBILE DELLA MOBILITÀ DELLE IMPRESE PIEMONTESI

#### Modulo domanda di contributo – LINEA C - VELOCIPEDI

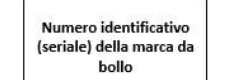

La domanda di contributo deve essere presentata esclusivamente con il presente modulo da firmare digitalmente e presentare tramite il sito http://webtelemaco.infocamere.it. Tutte le sezioni del modulo devono essere obbligatoriamente compilate a video .

#### Il sottoscritto:

|                                          | Nome e cognome                        |                                  | nato/a il                                   | nel Co                                                                     | mune di                          | Prov.                                        |
|------------------------------------------|---------------------------------------|----------------------------------|---------------------------------------------|----------------------------------------------------------------------------|----------------------------------|----------------------------------------------|
| Il Titolare /<br>legale<br>rappresentant | Fare clic qui per imi<br>testo.       | nettere                          | Fare clic<br>qui per<br>immettere<br>testo. | are clic<br>ui per Fare clic qui per<br>nmettere immettere testo.<br>esto. |                                  | Fare clic<br>qui per<br>immetter<br>e testo. |
| /incaricato                              | Codice fiscale                        |                                  | Fare clic qui per immettere testo.          |                                                                            |                                  |                                              |
| alla<br>presentazione<br>della           | Comune di<br>residenza                | САР                              | Via                                         |                                                                            | n.                               | Prov.                                        |
| domanda di<br>contributo                 | Fare clic qui per<br>immettere testo. | Fare clic<br>qui per<br>immetter | Fare clic qui<br>immettere t                | per<br>esto.                                                               | Fare clic<br>qui per<br>immetter | Fare clic<br>qui per<br>immetter             |

Selezionare il contributo in funzione della tipologia di velocipede che si intende acquistare

| TIPOLOGIA:                                                                                  | CONTRIBUTO |  |
|---------------------------------------------------------------------------------------------|------------|--|
| BICICLETTA A PEDALATA ASSISTITA                                                             | € 500,00   |  |
| BICICLETTA CARGO O TRICICLO DA CARICO ASSIMILABILE AD UN<br>VELOCIPEDE                      | € 750,00   |  |
| BICICLETTA CARGO O TRICICLO DA CARICO A PEDALATA ASSISTITA<br>ASSIMILABILE AD UN VELOCIPEDE | € 1.000,00 |  |

In qualità di titolare/legale rappresentante/delegato dal titolare o dal legale rappresentante dell'impresa avente sede operativa in Piemonte

#### SEZIONE 2 - Anagrafica impresa

| 1410-00000 00-00-0                                                                                              | Denominazione/Ragione sociale | Forma giuridica |
|----------------------------------------------------------------------------------------------------|-------------------------------|-----------------|
| the second second second second second second second second second second second second second second second se |                               |                 |

Fare clic qui per immettere testo. Fare clic qui per immettere testo.

## Approfondimento compilazione Allegato C-EB

# **ATTENZIONE:**

- **<u>TUTTA</u>** la documentazione allegata deve essere firmata digitalmente.
- Il sistema Webtelemaco NON accetta file con formato differente da <u>.p7m</u>
- In caso di procura e in assenza di firma digitale del Legale rappresentante dell'impresa occorre:
  - 1. Sottoscrivere l'<u>Allegato B</u>
  - 2. Allegare il documento di identità, in corso di validità, del delegante e del delegato generando un file unico.
  - 3. Apporre la firma digitale del procuratore per convertirlo in file <u>.p7m</u>
- In caso il legale rappresentante sia in possesso di firma digitale propria, la procura andrà firmata digitalmente dallo stesso e non occorrerà allegare il documento di identità del LR

Una volta ultimato l'inserimento della documentazione cliccare su: <u>«Allega e termina»</u>

| Pratiche R.                                                      | Versione 2.5.2                                                                                                    |
|------------------------------------------------------------------|----------------------------------------------------------------------------------------------------|
| Hama                                                             | n Madalla Nueve Anarta Chiura Starica                                                                                                    |
| nome cre                                                         | a prodelio Nuova Aperte Ciliuse Storico                                                                                                    |
|                                                                  |                                                                                                    |
| GESTIONE ALLEGA                                                  | <u>Indietro</u>                                                                                                    |
| GESTIONE ALLEGAT                                                 | <u>Indietro</u>  <br>TO: inserimento allegato                                                                                                    |
| GESTIONE ALLEGAT                                                 | TO: inserimento allegato ml.p7m Sfoglia                                                                                                    |
| GESTIONE ALLEGAT                                                 | TO: inserimento allegato<br>TO: inserimento allegato<br>ml.p7m Sfoglia<br>TXFAO3.M17C21P0851.C21P0851.002.xml.p7m                                                    |
| GESTIONE ALLEGAT<br>Nome file<br>Descrizione<br>Codice documento | TO: inserimento allegato  TO: inserimento allegato  TXFAO3.M17C21P0851.C21P0851.002.xml.p7m  M01 - MODULO DOMANDA CONTRIBUTO                                         |
| GESTIONE ALLEGAT<br>Nome file<br>Descrizione<br>Codice documento | TO: inserimento allegato TO: inserimento allegato TXFAO3.M17C21P0851.C21P0851.002.xml.p7m M01 - MODULO DOMANDA CONTRIBUTO Allega e continua Allega e termina Annulla |
| GESTIONE ALLEGAT<br>Nome file<br>Descrizione<br>Codice documento | TO: inserimento allegato TO: inserimento allegato TXFAO3.M17C21P0851.C21P0851.002.xml.p7m M01 - MODULO DOMANDA CONTRIBUTO Allega e continua Allega e termina Annulla |

## PROCEDERE CON «INVIA PRATICA»

RICEVERETE UNA MAIL DI NOTIFICA DELL'AVVENUTO INVIO

L'ESITO «POSITIVO» INDICATO NELLA MAIL <u>NON</u> CORRISPONDE ALL'ESITO DELL'ISTRUTTORIA FORMALE, BENSÌ ALL'AVVENUTA RICEZIONE DELLA PRATICA

L'ISTRUTTORIA VERRÀ EFFETTUATA COME DA REGOLAMENTO DEL BANDO

|                                              | maco                            |                                    |                                     |
|----------------------------------------------|---------------------------------|------------------------------------|-------------------------------------|
| A Pratiche R.I. Pratiche Protesti Bilanci St | trumenti Software Servizi e-gov | )                                  |                                     |
| Illega   Annotazioni   Annulla Invia Pratica |                                 |                                    | Indietro                            |
| icheda dettaglio pratica:                    |                                 |                                    |                                     |
| Fipo Pratica: Richiesta Contributi           |                                 |                                    |                                     |
| Denominazione:                               |                                 |                                    |                                     |
|                                              |                                 |                                    |                                     |
| Codice Fiscale:                              |                                 |                                    |                                     |
| Codice Fiscale:                              |                                 |                                    |                                     |
| Mittente:                                    |                                 |                                    |                                     |
| Codice Fiscale:                              | 10NTE                           |                                    |                                     |
| Codice Fiscale:                              | IONTE                           |                                    |                                     |
| Codice Fiscale:                              | IONTE                           |                                    |                                     |
| Codice Fiscale:                              | IONTE                           |                                    |                                     |
| Codice Fiscale:                              | 10NTE<br>Tipo Allegato          | Allegato il                        | Operazioni                          |
| Codice Fiscale:                              | 1ONTE<br>Tipo Allegato          | Allegato il                        | Operazioni                          |
| Codice Fiscale:                              | Tipo Allegato<br>MODELLO BASE   | Allegato il<br>10-04-2018 10:24:08 | Operazioni<br>Visualizza<br>Scarica |

VALUTAZIONE DELLE DOMANDE - Le domande formalmente ammissibili saranno sottoposte all'istruttoria tecnica da parte di una Commissione formata da Unioncamere Piemonte e Regione Piemonte

- Al termine di ciascuna finestra temporale, entro 30 giorni, Unioncamere Piemonte procederà alla trasmissione degli esiti alla Regione Piemonte che provvederà, entro i successivi 60 giorni con atto dirigenziale del Settore Emissioni e rischi ambientali della Direzione Ambiente, Energia e Territorio, all'approvazione dell'elenco degli ammessi a contributo, mediante apposito provvedimento.

- Entro 6º giorni dalla pubblicazione dell'atto dirigenziale sul Bollettino Ufficiale della Regione Piemonte e a seguito della verifica da parte di Unioncamere Piemonte, anche tramite le Camere di Commercio, della regolarità dei versamenti contributivi (a mezzo DURC), Unioncamere Piemonte verserà il contributo ai beneficiari.

### **APPROFONDIMENTI:**

#### FIRMA DIGITALE: come ottenerla

La Firma Digitale è l'equivalente informatico di una firma autografa apposta su carta, consente di verificare con certezza l'identità di chi ha firmato un documento, costituisce una garanzia assoluta per l'originalità e l'integrità del documento e, pertanto, ha un valore legale certo.

Possono dotarsi di firma digitale tutte le persone fisiche: cittadini, amministratori e dipendenti di società e pubbliche amministrazioni.

Per dotarsi di firma digitale è necessario rivolgersi ai Certificatori Accreditati, autorizzati dall'Agenzia per l'Italia Digitale, che garantiscono l'identità dei soggetti che utilizzano la firma digitale.

La Camera di Commercio rilascia il dispositivo di firma digitale, Carta Nazionale dei Servizi o CNS, sui seguenti supporti:

Smart-card

• Token USB (chiavetta USB)

Per il rilascio del dispositivo digitale consulta la pagina: <u>Carta nazionale dei servizi (CNS)</u> è possibile rivolgersi anche ad enti certificatori, tra i più importanti ci sono <u>Aruba, Poste Italiane</u> e <u>InfoCert</u>

Sul sito di Unioncamere Piemonte nella sezione: «Amministrazione trasparente»  $\rightarrow$  «Avvisi gare e contratti»  $\rightarrow$  «Bandi per contributi» troverete:

#### • il testo del Bando

- la modulistica da allegare alla domanda di contributo
- · la guida alla compilazione
- la guida alla consultazione del libretto di circolazione
- la guida al servizio Moveln
- le FAQ
- l'aggiornamento delle domande pervenute

Per eventuali informazioni è possibile contattare Unioncamere Piemonte al seguente indirizzo: bando.sviluppoambientale@pie.camcom.it